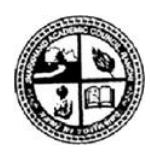

# JHARKHAND ACADEMIC COUNCIL, RANCHI, JHARKHAND

Guide to Application Form Submission in Annual Secondary Scrutiny Portal - 2024

## Carefully read this guide before you proceed for filling up the form. It will help you to gain knowledge on how to fill-up and submit your Scrutiny Application Form.

This segment will guide you through the operational aspects pertaining to submission of SCRUTINY APPLICATION FORM FOR ANNUAL SECONDARY EXAMINATION - 2024. Here, as an applicant, you are required to:

- Register yourself with the application.
- Login into the portal using your login credentials.
- Select subjects you wish to apply for.
- Make online payment of requisite fees.
- Obtain printout of your application form after making payment.

## Home Page :

|              | JHARKHAND ACADEMIC COUNCIL, RANCHI<br>SCRUTINY APPLICATION SUBMISSION PORTAL FOR SECONDARY EXAM                                                                                                    | IINATION Contact Us                                |
|--------------|----------------------------------------------------------------------------------------------------|----------------------------------------------------|
| Notice Board |                                                                                                    | For Students                                       |
|              |                                                                                                    | NEW USER                                           |
|              |                                                                                                    | Click here to Register.                            |
|              |                                                                                                    | REGISTERED USER                                    |
|              |                                                                                                    | Click here to Login.                               |
|              |                                                                                                    | NEED ASSISTANCE                                    |
|              |                                                                                                    | Click here.                                        |
|              |                                                                                                    |                                                    |
|              | Best viewed in all modern browsers (latest versions): Chrome 50+, Firefox 50+   Recommendec<br>Please do not access this portal from any mobile devices   Page loaded in 0.<br>© Copyright JAC 2018. All rights reserved. | 1 minimum resolution: 1024 x 768<br>.0282 seconds. |

- 1. If you are a new user click on the "Click Here to Register" tab, to open up the "Student Registration Form" and get yourself registered with the system.
- 2. If you are already a registered user click on the tab "Click Here to Login" to open up the "Login Page".
- 3. If you require any assistance pertaining to fees payment, click on the "Click here" appearing in segment NEED ASSISTANCE.

Note :

• Before registering yourself carefully read the advertisement issued by the Council for the same. In the notice board click on the link to obtain a copy of the advertisement.

- Only one registration is allowed for each candidate. **Do not register yourself using other** candidate's roll number. *Strict action will be taken for violation of the same*.
- Only 1(one) application form can be submitted by a candidate. Hence carefully select the subject(s) that you wish to apply for scrutiny.
- Your application form will be considered submitted only after payment against the same is successful.

# **Registration Page:**

|                    | JHARKH<br>SCRUTINY APP     | AND ACADEMIC COUNCIL, RANCHI                                                                                                    | ntact US       |
|--------------------|----------------------------|----------------------------------------------------------------------------------------------------|----------------|
| Student Registrati | on Form                    |                                                                                                    | Clear All Data |
| * Roll (           | Code                       | 5 Digits only                                                                                                    |                |
| * Roll M           | Number                     | 4 Digits only                                                                                                    |                |
|                    |                            | VERIFY                                                                                                    |                |
|                    | Best viewed in all me<br>P | dern browsers (latest versions): Chrome 50+, Firefox 50+   Recommended minimum resolution: 1024 x 768<br>lease do not access this portal from any mobile devices   Page loaded in 0.0267 seconds.<br>© Copyright JAC 2020. All rights reserved. |                |

#### How to Register

- 1. Enter your Roll Code & Roll Number in columns meant for the same.
- 2. Check entered details and click on the "VERIFY" tab.

| Student Registration Form |                   | Clear All Data |
|---------------------------|-------------------|----------------|
| * Roll Code               |                   |                |
| * Roll Number             | 5 Digits only     |                |
| * Registration Number     | 4 Digits only     |                |
| * Name of the Candidate   |                   |                |
| * Mobile Number           | 10 Digits only    |                |
| * Email ID                | 50 Characters may |                |
|                           | SEND OTP          |                |

3. If entered roll code & roll number combination is valid, system will display registration number & name of the candidate to whom the roll code & roll number has been allotted in the examination else if entered roll code & roll number combination is invalid the system will revert back with an error message. If after entering valid details the system reverts back with the error message, kindly contact the COUNCIL at the earliest.

- 4. If you are satisfied with the displayed details and you want to proceed forward you are required to
  - a. Enter a valid mobile number (Provide your own mobile number. OTP & future communications will be sent to the same as SMS).
  - b. Enter a valid e-mail address (Provide your own valid e-mail address. Future communications will be sent to the same).
  - c. Click on the "SEND OTP" tab.
- 5. The system will send an OTP into the submitted mobile number and also a new textbox for entering of verification code (OTP) will open up.
- 6. Enter verification code (OTP) as received by you.
- 7. Click on the "VERIFY & SUBMIT" for verification of entered OTP and submission of the same.
- 8. Upon successful registration a confirmation screen opens up marking completion of the registration process and a SMS and an email is also sent to your mobile number and email id.

|                     | JHARKHAND ACADEMIC COUNCIL, RANCHI<br>SCRUTINY APPLICATON SUBMISSION PORTAL FOR SECONDARY EXAMINATION                                                                                                    |
|---------------------|----------------------------------------------------------------------------------------------------|
| Student Registratio | n Form                                                                                                    |
|                     | Thank You                                                                                                    |
| * Roll Co           | de Your registration for online scrutiny with JAC for Secondary Examination is successful.                                                                                                    |
| * Roll Nu           | mber                                                                                                    |
|                     | VERIFY                                                                                                    |
|                     | Dest viewed in all modern browsers (latest versions): Chrome 50+, Firefox 50+   Recommended minimum resolution: 1024 x 7 <b>ÅxC</b><br>Please do not access this portal from any mobile devices   Page loaded in 0.0334 seconds.<br>© Copyright JAC 2020. All rights reserved. |

9. In the screen, clicking on the "HOME" tab will take you to home page.

## Login Page:

| Student Login      |              |       |   | <br>  |
|--------------------|--------------|-------|---|-------|
| * Roll Code :      |              |       |   | <br>] |
| * Registered Mobil | ile Number : |       |   | ]     |
|                    |              | SUBMI | т |       |

#### How to Login

1) Enter information's as asked for by the system and click on the "SUBMIT" tab.

Note:

In column registered mobile number enter mobile number as submitted by you at the time of registration.

# Filling up of Application Form:

|                                                                          | IDATE INFORM                                                                                                    | ATION :                                                                                                    |                                                                                                    |                                                                                                    |                                                                                                   |                                                                    |
|--------------------------------------------------------------------------|----------------------------------------------------------------------------------------------------|----------------------------------------------------------------------------------------------------|----------------------------------------------------------------------------------------------------|----------------------------------------------------------------------------------------------------|---------------------------------------------------------------------------------------------------|--------------------------------------------------------------------|
| Roll Co                                                                  | de :                                                                                                    |                                                                                                    | Roll No                                                                                                    | :                                                                                                    |                                                                                                   |                                                                    |
| Mobile                                                                   | No :                                                                                                    |                                                                                                    | Email Io                                                                                                    | 1 :                                                                                                    |                                                                                                   |                                                                    |
| Candid                                                                   | ate's Name :                                                                                                    |                                                                                                    | Father's                                                                                                    | s Name :                                                                                                    |                                                                                                   |                                                                    |
| School                                                                   | Name :                                                                                                    |                                                                                                    |                                                                                                    |                                                                                                    |                                                                                                   |                                                                    |
| SUBJI                                                                    |                                                                                                    | N :                                                                                                    |                                                                                                    |                                                                                                    |                                                                                                   |                                                                    |
| SI No                                                                    | Subject Code                                                                                                    | Subject Name                                                                                                    | Subject Type                                                                                                    | Full Marks in Theory                                                                                                    | Obtained Marks in Theory                                                                          | Apply for Scrutiny *                                               |
| 1                                                                        | HNA                                                                                                    | HINDI-A                                                                                                    | SUB-1                                                                                                    | 080                                                                                                    |                                                                                                   |                                                                    |
| 2                                                                        | ENG                                                                                                    | ENGLISH                                                                                                    | SUB-2                                                                                                    | 080                                                                                                    |                                                                                                   |                                                                    |
| 3                                                                        | RET                                                                                                    | RETAIL                                                                                                    | SUB-3                                                                                                    | 030                                                                                                    |                                                                                                   |                                                                    |
| 4                                                                        | SCI                                                                                                    | SCIENCE                                                                                                    | SUB-4                                                                                                    | 080                                                                                                    |                                                                                                   |                                                                    |
| 5                                                                        | SOC                                                                                                    | SOCIAL SCIENCE                                                                                                    | SUB-5                                                                                                    | 080                                                                                                    |                                                                                                   |                                                                    |
|                                                                          |                                                                                                    |                                                                                                    |                                                                                                    |                                                                                                    |                                                                                                   |                                                                    |
| 6<br>* Not<br>order                                                      | MTH<br>te : In order to sel<br>to deselect the sa                                                                                          | MATHEMATICS<br>lect a subject and submit the same for<br>ame re-click on the checkbox. A maxim                                                                                            | SUB-6<br>scrutiny, click on the checkbox a<br>um of 3(three) subjects can be a                                                                                                    | 080<br>appearing in column "Applied for scrutiny by a                                                                                      | pply for Scrutiny" correspondi<br>candidate & each candidate is                                   | ng to the same. In allowed to submit                               |
| 6<br>* Not<br>order<br>only 1<br>that y                                  | MTH<br>te : In order to sel<br>to deselect the su<br>(one) application<br>ou wish to apply t                                               | MATHEMATICS<br>lect a subject and submit the same for<br>ame re-click on the checkbox. A maxim<br>Payment once successful; candidate<br>for; before proceeding for payment of i<br>SELE   | SUB-6<br>scrutiny, click on the checkbox i<br>um of 3(three) subjects can be a<br>will not be allowed to change the<br>equisite fee via online.                                                 | 080<br>appearing in column "Ap<br>pipplied for scrutiny by a<br>e selection / select more                                                  | pply for Scrutiny" correspondi<br>candidate & each candidate is<br>subject(s), hence carefully se | ng to the same. In<br>allowed to submit<br>lect all the subject(s) |
| 6<br>* Not<br>order<br>only 1<br>that y                                  | MTH<br>te : In order to sel<br>to deselect the sel<br>(one) application<br>ou wish to apply to<br>TINY STATUS :                            | MATHEMATICS<br>lect a subject and submit the same for<br>ame re-click on the checkbox. A maxim.<br>Payment once successful; candidate<br>for; before proceeding for payment of r<br>SELEC | SUB-6<br>scrutiny, click on the checkbox a<br>um of a(three) subjects can be a<br>will not be allowed to change the<br>requisite fee via online.                                                | 080<br>appearing in column "Ap<br>pipplied for scrutiny by a<br>e selection / select more                                                  | pply for Scrutiny" correspondi<br>candidate & each candidate is<br>subject(s), hence carefully se | ng to the same. In<br>allowed to submit<br>lect all the subject(s) |
| 6<br>* Not<br>order<br>only 1<br>that yes<br>SCRU<br>Applica             | MTH<br>te : In order to sel<br>to deselect the sa<br>(one) application<br>ou wish to apply t                                               | MATHEMATICS<br>lect a subject and submit the same for<br>ame re-click on the checkbox. A maxim<br>Payment once successful; candidate<br>for; before proceeding for payment of i<br>SELE   | SUB-6<br>scrutiny, click on the checkbox tu<br>um of 3(three) subjects can be a<br>will not be allowed to change the<br>requisite fee via online.<br>CT SUBJECT(S) & CLICK HE                   | 080<br>appearing in column "Ap<br>upplied for scrutiny by a<br>e selection / select more<br>RE TO PAY ONLINE                               | pply for Scrutiny" correspondi<br>candidate & each candidate is<br>subject(s), hence carefully se | ng to the same. In<br>allowed to submit<br>lect all the subject(s) |
| 6<br>* Not<br>order<br>only 1<br>that young<br>SCRU<br>Applica<br>Paymen | MTH<br>te : In order to sel<br>to deselect the sa<br>(one) application<br>ou wish to apply to<br>TINY STATUS :<br>tion No :<br>nt Status : | MATHEMATICS<br>lect a subject and submit the same for<br>ame re-click on the checkbox. A maxim<br>Payment once successful; candidate<br>for; before proceeding for payment of in<br>SELE  | SUB-6<br>scrutiny, click on the checkbox i<br>um of 3(three) subjects can be a<br>will not be allowed to change the<br>equisite fee via online.<br>CT SUBJECT(S) & CLICK HE<br>Amouni<br>Paymen | 080<br>appearing in column "Apppplied for scrutiny by a<br>e selection / select more<br>RE TO PAY ONLINE<br>t of Fees in Rs :<br>nt Date : | pply for Scrutiny" correspondi<br>candidate & each candidate is<br>subject(s), hence carefully se | ng to the same. In<br>allowed to submit<br>lect all the subject(s) |

### How to fill & submit the application:

- 1. In table CANDIDATE INFORMATION, details of yours will get displayed.
- 2. In table SUBJECT SELECTION, details of your subjects will get displayed. (Display of subject will be in the same order as is appearing in your mark sheet).
- 3. Click on the check box to select the subject(s). (*Carefully read the note appearing below the subject table*).
- 4. Click on the "SELECT SUBJECT(S) & CLICK HERE TO PAY ONLINE" tab to proceed for online payment of fees. (*This tab will become active only after selection of a subject*).
- 5. After successful payment of fees, you will again be redirected back to this page.

- 6. In table SCRUTINY STATUS, details of yours payment and status of scrutiny will get displayed.
- 7. In order to download copy of your application, click on the link appearing in column "SCRUTINY APPLICATION CUM PAYMENT RECEIPT".
- 8. Your scrutiny marks report will be available in the link appearing in column "SCRUTINY MARKS REPORT". Clicking on the link will download the report.

Note:

- Before proceeding for payment please make sure that the subject(s) selected by you is/are the subject(s) that you want to apply for.
- After successful payment of fees, modification of selections is not allowed nor any request for the same will be entertained.
- Fees once paid will not be refunded under any circumstance.
- For paying fees you require a valid Credit Card / Debit Card / Net Banking facility in your bank account. Online payment will navigate you into a secure payment site. On successful transaction you will be redirected back to this site. Follow Instructions as appearing in the screen.
- After your scrutiny marks has been uploaded into the system by the Council the same will appear in the Scrutiny Marks Report.

=== END OF DOCUMENT ===